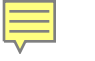

# Employment and Economic Development

Important: Webinar will be recorded and later posted onto DEED's website

### 2024 Data Validation Training

PRESENTED BY

DEED EMPLOYMENT AND TRAINING PROGRAMS (ETP) DIVISION

### Speakers

Ē

### Shannon Rolf

• Compliance Manager

### Mohamed Farah

• Performance Specialist

#### Bhagyasree Chintalapudi

Data Validation Specialist

### **Emily Milius**

• Data Validation Specialist

#### Bama Rajan

Data Validation Specialist

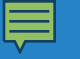

### Agenda

What is Data Validation?

### **PY24** Data Validation Schedule

### PY23 Results & Common Errors

**Best Practices** 

**Key Resources** 

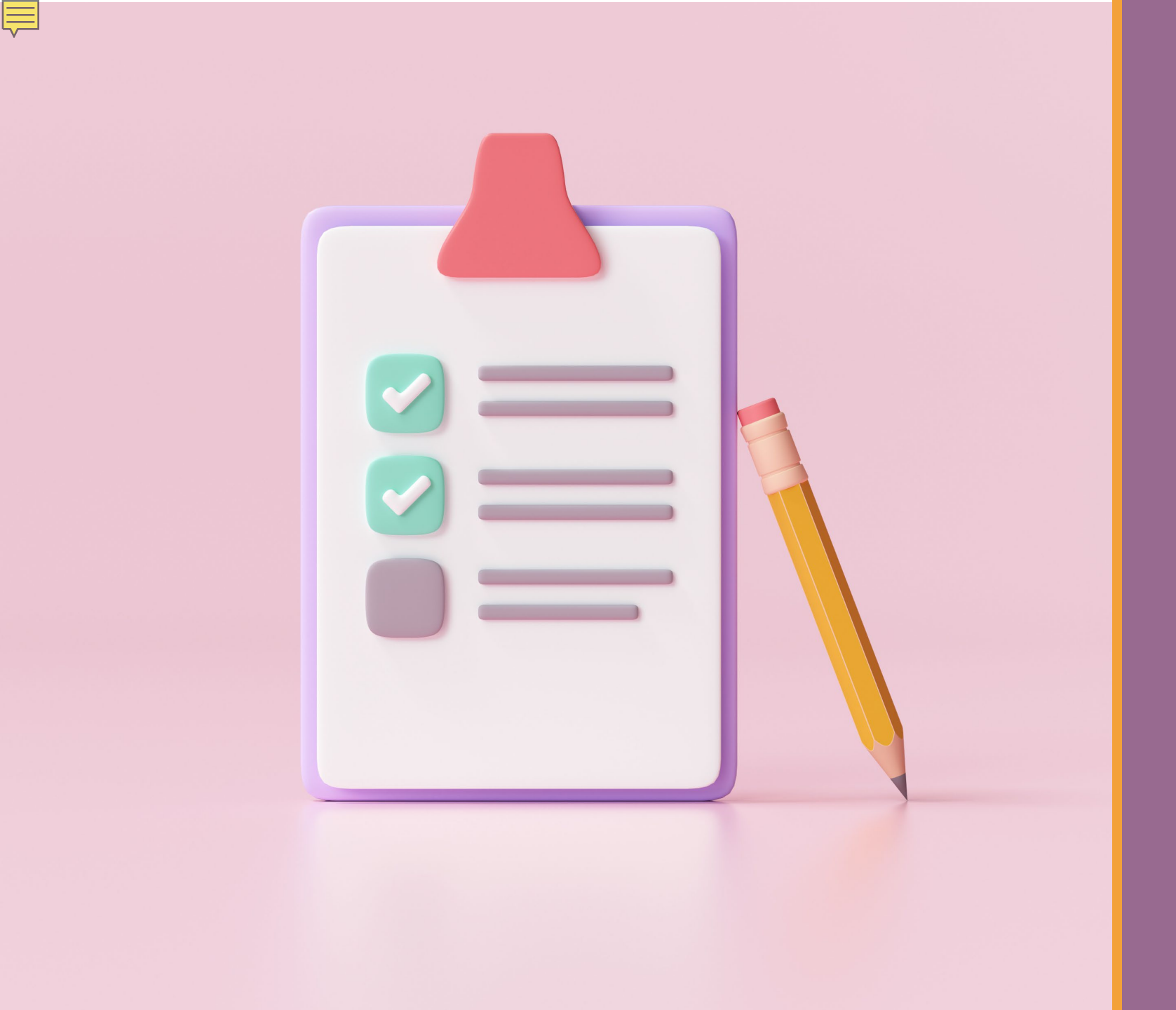

### Poll

#### Ţ

### Why do we collect data?

- To share our impact.
- Improve our service delivery.
- Report performance outcomes to the Department of Labor (DOL) and to the State Legislature (our funders).

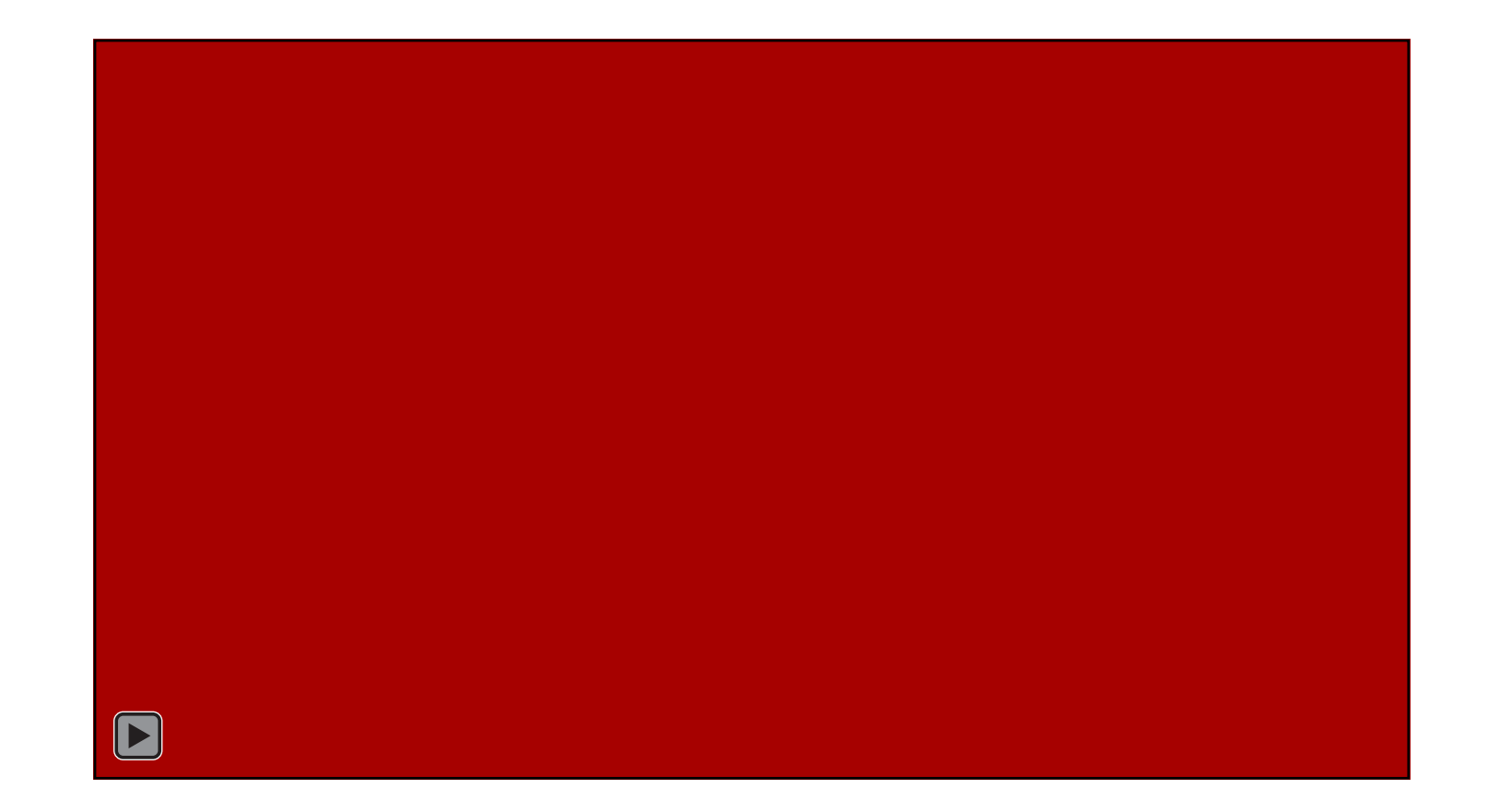

### Definition

Data validation is a series of internal controls and quality assurance methods established to verify the accuracy, validity, and reliability of data. This framework requires a consistent approach across programs to ensure that all program data consistently and accurately reflects the performance of each grant recipient.

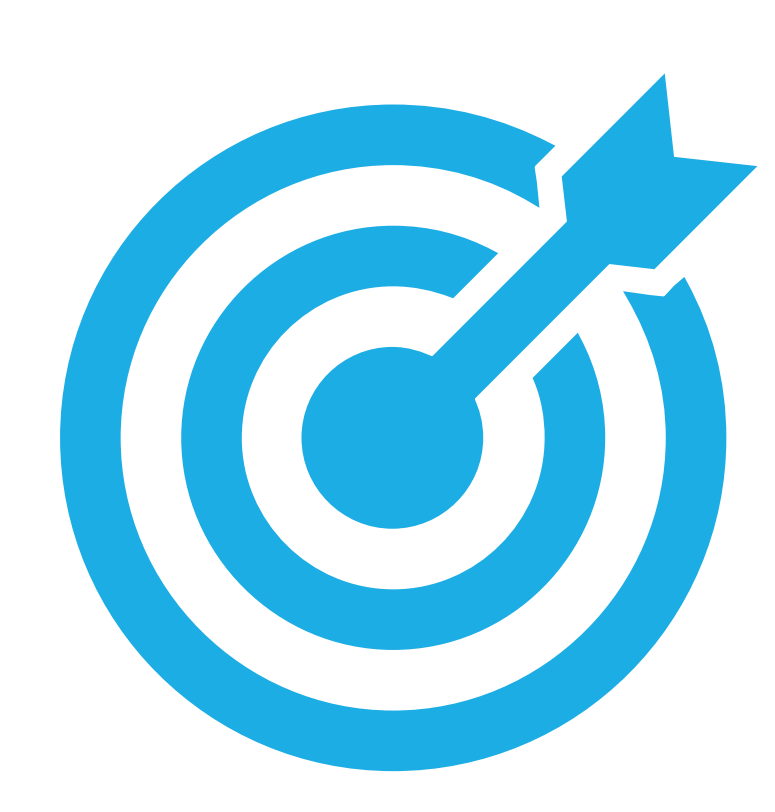

### Purpose

Verify performance data is accurate and consistent across programs.

Identify anomalies in the data.

Resolve issues that may cause inaccurate reporting.

Improve program performance accountability and reporting through data validation efforts.

### Data Validation Policy Highlights

- ✓ State must conduct data validation annually
- ✓ The purpose is to validate the accuracy of data entered
- Technical assistance and training must be provided
- Data errors and corrections need to be documented
- Annual evaluation of procedures and policy is required
- ✓ Allowable documents by program attached to policy

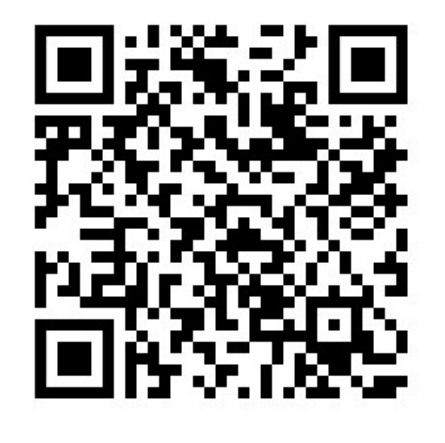

### Process

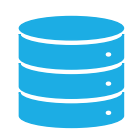

Data Verified by Data Validations Specialists:

Determining whether the data in the PIRL matches the data in WF1

Ensuring that the data entered in WF1 are accurate per source documentation Once data validation is complete:

The tool generates a report of data elements with validity issues

#### This report allows:

DEED and Provider staff to identify trends or data integrity concerns

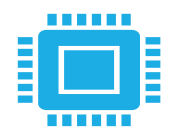

#### The tool is then:

Sent to each Service Provider and Used to facilitate communication to address data validation issues

### **DEED Data Validation Process**

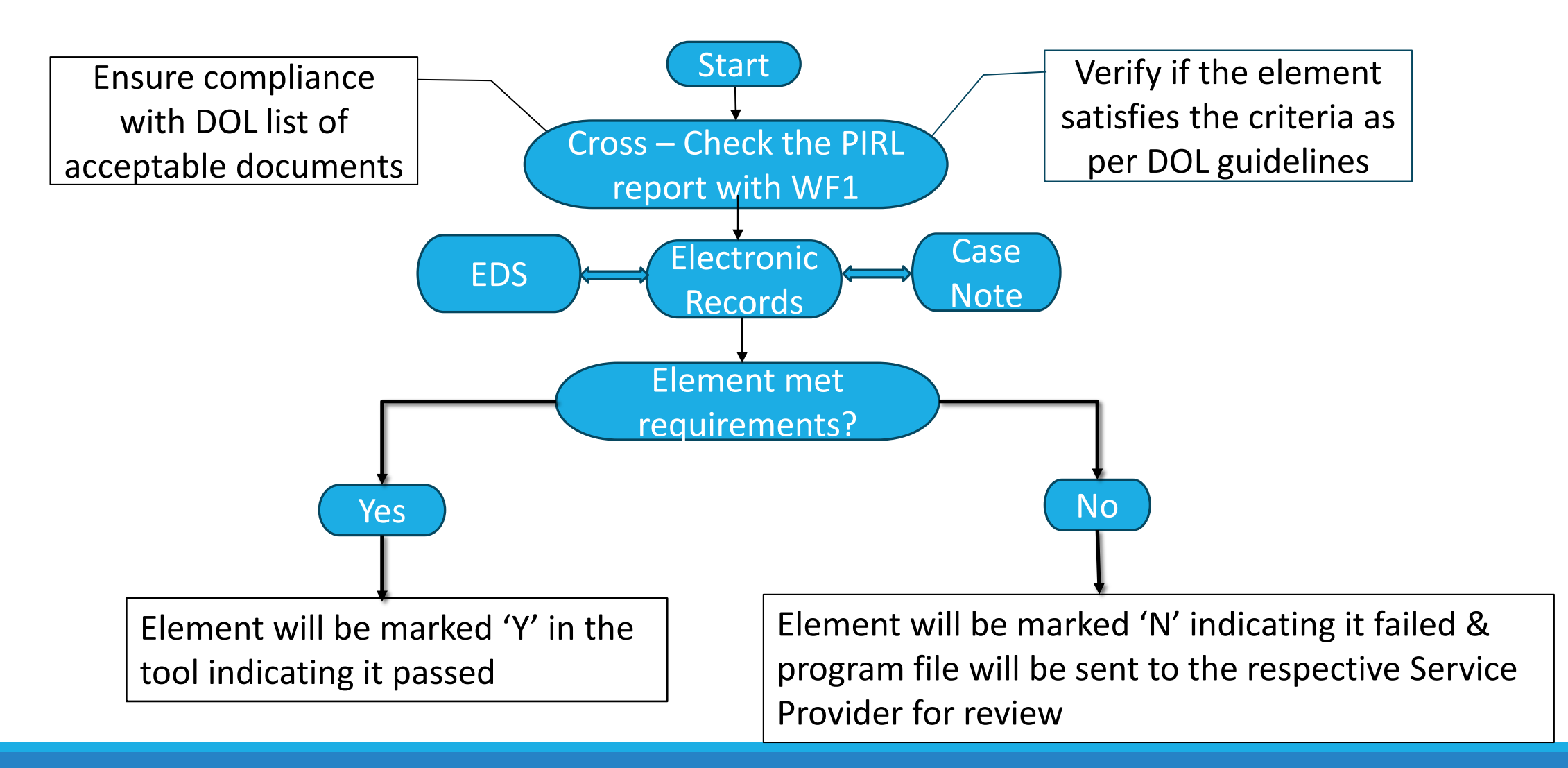

#### **PIRL**: Participant Individual Record Layout

### Service Provider Data Validation Process

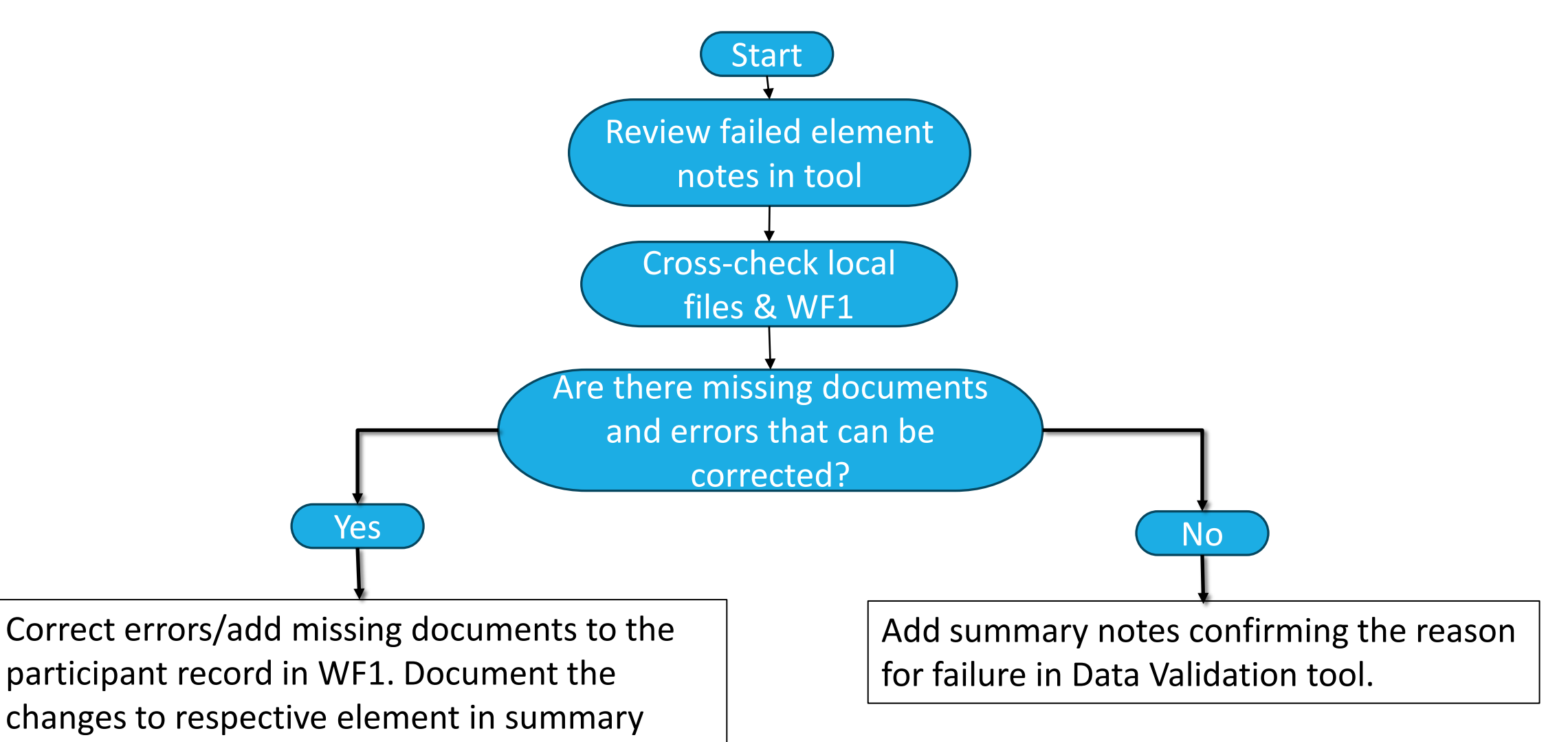

notes in the Data Validation tool.

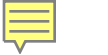

### **PY24 Data Validation Schedule**

| October 1- December 30, 2024                      | January 1- March 31, 2025                        | April 1- June 30, 2025                         |
|---------------------------------------------------|--------------------------------------------------|------------------------------------------------|
| SE MN Workforce Development - LWDA 08             | Rural MN CEP Inc LWDA 02                         | Stearns-Benton E&T - LWDA 17                   |
| Hennepin/Carver ETC - LWDA 09                     | Minneapolis Employment and Training - LWDA<br>10 | City of Duluth - LWDA 04                       |
| Central MN Jobs and Training - LWDA 05            | Dakota/Scott Counties - LWDA 14                  | Ramsey County Workforce Solutions - LWDA<br>15 |
| NE MN Office of Job Training - LWDA 03            | Anoka County - LWDA 12                           | Washington County - LWDA 16                    |
| Winona County Workforce Council - LWDA 18         | S Central Workforce Council - LWDA 07            | Northwest PIC Inc LWDA 01                      |
| HIRED - SDA 44                                    | Jewish Family and Children's Services - SDA 43   | SW MN PIC Inc LWDA 06                          |
| Arrowhead Economic Opportunity Agency - SDA<br>19 | Goodwill-Easter Seals - SDA 73                   | MN Teamsters Service Bureau - SDA 37           |
|                                                   |                                                  | Avivo - SDA 35                                 |

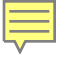

## Aggregate Data Validation Results – PY23

### **Total Records Reviewed**

Ē

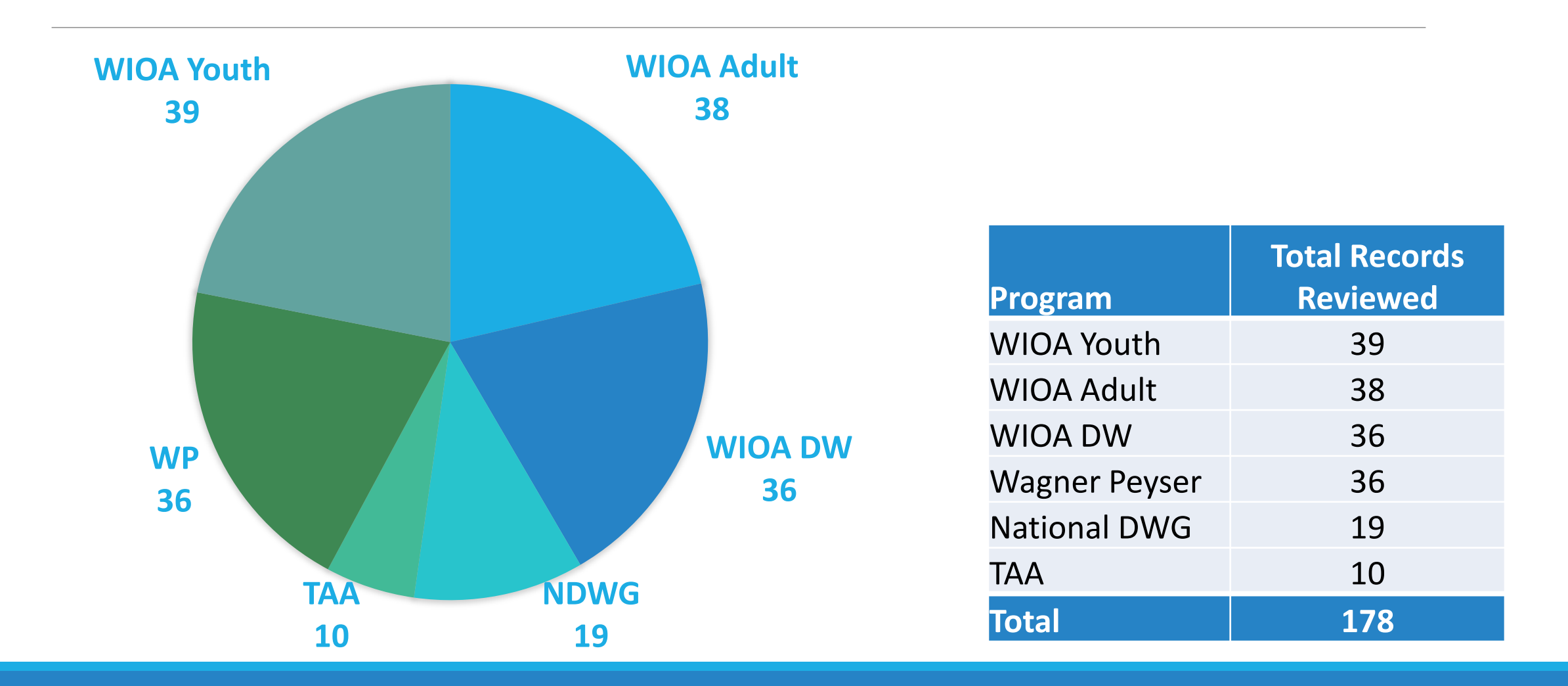

### **Total Data Elements Audited**

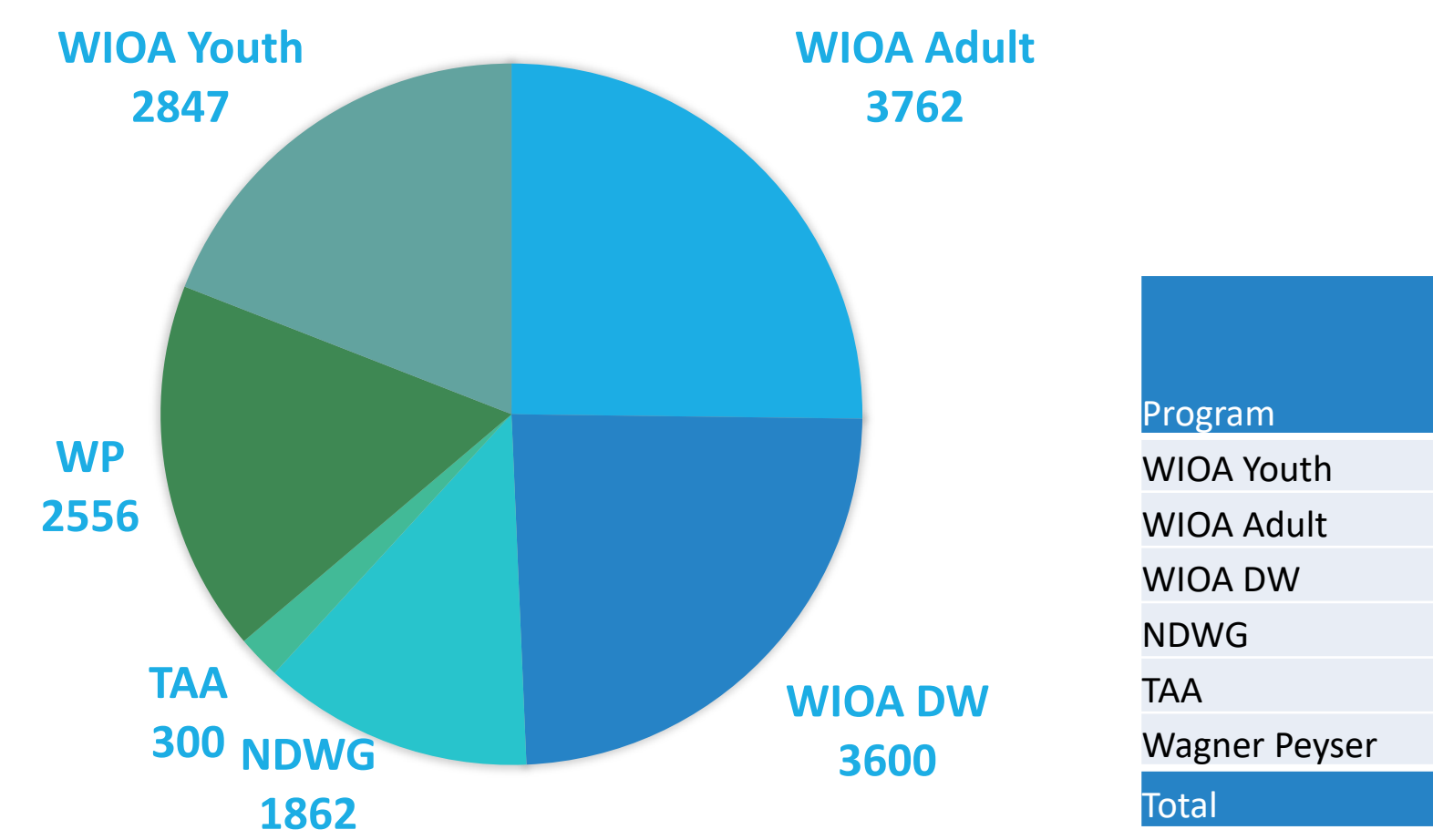

Ē

| Program       | Total<br>Elements<br>Reviewed | Total Failed<br>Elements | % Error<br>Rate |
|---------------|-------------------------------|--------------------------|-----------------|
| WIOA Youth    | 2847                          | 115                      | 4.04%           |
| WIOA Adult    | 3762                          | 76                       | 2.02%           |
| WIOA DW       | 3600                          | 90                       | 2.50%           |
| NDWG          | 1862                          | 24                       | 1.29%           |
| ТАА           | 300                           | 15                       | 5.00%           |
| Wagner Peyser | 2556                          | 27                       | 1.06%           |
| Total         | 14927                         | 347                      | 2.32%           |

## Top Failed Elements – All Programs

Ļ

|                                       |                          |               | Total Records |           |
|---------------------------------------|--------------------------|---------------|---------------|-----------|
|                                       |                          | Total Records | with Failed   | % Failure |
| Failed Elements                       | WF1 Location             | Reviewed      | Element       | Rate      |
| Received Training                     | Training Activity Exists | 27            | 9             | 33.33%    |
| Date Enroll, (Educ./Trng Prog. toward |                          |               |               |           |
| Postsecondary Credential/Employ)      | Credential-Start Date    | 76            | 23            | 30.26%    |
|                                       | Eligibility/Enrollment-  |               |               |           |
|                                       | General Assistance       |               |               |           |
| Other Public Assistance Recipient     | Recipient                | 20            | 6             | 30.00%    |
|                                       | Eligibility/Enrollment-  |               |               |           |
| UC Eligible Status                    | UI Benefit Status        | 50            | 14            | 28.00%    |
| Date Completed, (Educ./Trng toward    | <b>Credential-Actual</b> |               |               |           |
| Postsecondary Credential/Employ)      | Attainment Date          | 81            | 22            | 27.16%    |
|                                       |                          |               |               |           |

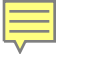

# WIOA Youth Data Validation Results – PY23

### **Total Records Reviewed - Youth**

Ē

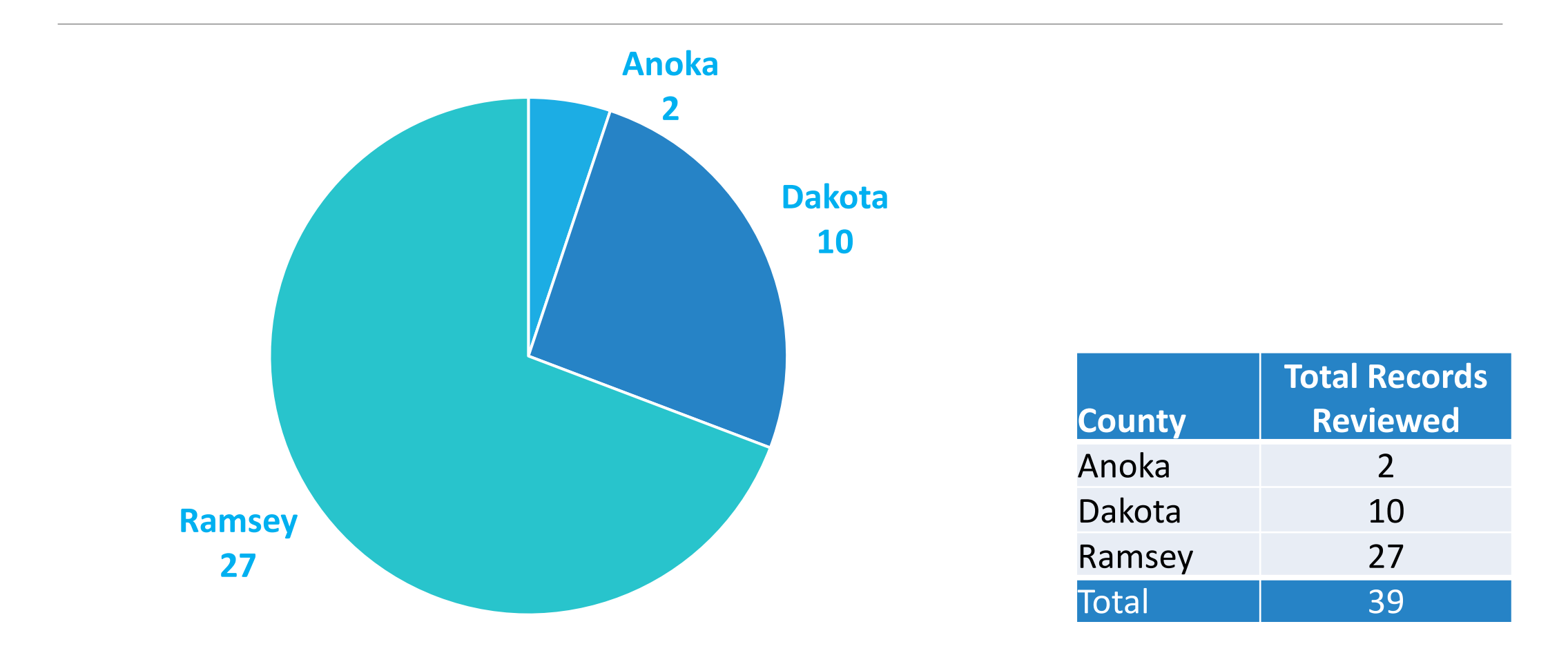

### **Total Data Elements Audited - Youth**

Ē

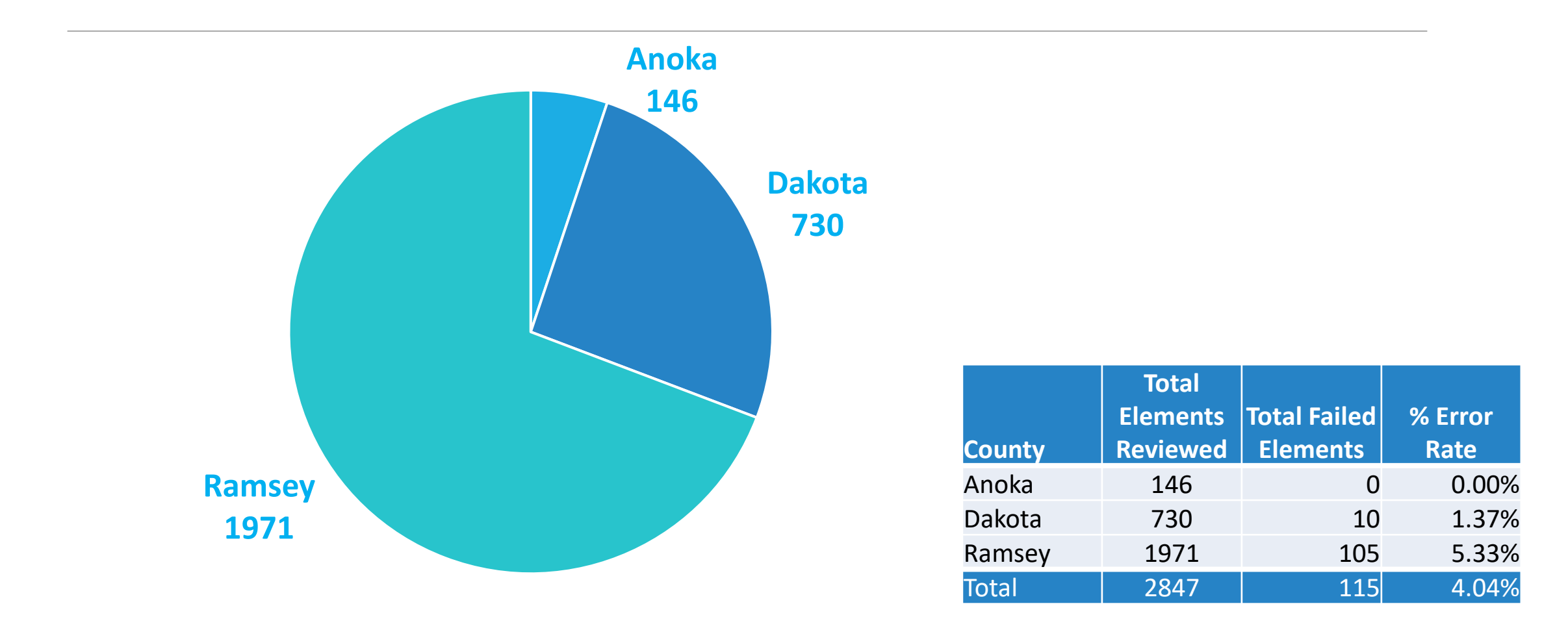

|                                       |                          | Total<br>Records | Total Records<br>with Failed | % Failure |
|---------------------------------------|--------------------------|------------------|------------------------------|-----------|
| Failed Elements                       | WF1 Location             | Reviewed         | Element                      | Rate      |
| Date Completed, (Educ./Trng toward    | Credential-Actual        |                  |                              |           |
| Postsecondary Credential/Employ )     | Attainment Date          | 39               | 13                           | 33%       |
| Date Enroll, (Educ./Trng Prog. toward |                          |                  |                              |           |
| Postsecondary Credential/Employ)      | Credential-Start Date    | 39               | 9                            | 23%       |
| Received Training                     | Training Activity Exists | 39               | 9                            | 23%       |
| Date of Most Recent MSG:              | Measurable Skills Gain-  |                  |                              |           |
| Postsecondary Transcript/Report Card  | Attainment Date          | 39               | 6                            | 15%       |
|                                       | Eligibility/Enrollment-  |                  |                              |           |
| Individual with a Disability          | <b>Disability Status</b> | 39               | 5                            | 13%       |

Ē

## Top Failed Elements – WIOA Youth

### **Data Validation Policy** Reference Sheets

Ē

| Element<br># | Description                                                                                                    | Element Verified/Task Explanation: This is where DEED staff will enter whether the data element meets data validation requirements – meaning Info. on File from the PIRL matches the customer information in WF1 or MinnesotaWorks.net, and whether the source documentation is on file. | Acceptable Documentation                                  |
|--------------|----------------------------------------------------------------------------------------------------|----------------------------------------------------------------------------------------------------|-----------------------------------------------------------|
|              |                                                                                                    | Record the date on which an individual became a participant as referenced in 20 CFR 677.150                                                                                                    | WF1 - Activity                                            |
|              |                                                                                                    | satisfying applicable programmatic requirements for the provision of services.                                                                                                    | One of the following:                                     |
|              |                                                                                                    |                                                                                                    | Electronic Records                                        |
| 10           | Date of Pgrm Entry                                                                                                  | Leave blank if this data element does not apply.                                                                                                    | <ul> <li>Individual Plan for Employment</li> </ul>        |
|              |                                                                                                    |                                                                                                    | <ul> <li>Program intake documents, such as</li> </ul>     |
|              |                                                                                                    |                                                                                                    | eligibility determination documentation                   |
|              |                                                                                                    |                                                                                                    | or program enrollment forms.                              |
|              |                                                                                                    | Record the last date the participant received services that are not self-service, information-                                                                                                    | WF1- At a Glance                                          |
|              |                                                                                                    | only, or follow up services. Record this last date of receipt of services only if there are no future                                                                                                    | One of the following:                                     |
|              |                                                                                                    | services, that are not self-service, information-only, or follow up services, planned from the                                                                                                    | <ul> <li>A copy of the letter sent to the</li> </ul>      |
|              |                                                                                                    | program. For Titles I, II and III, record the last date of funded service(s). For Vocational                                                                                                    | individual indicating that the case was                   |
|              | Pgrm Exit Date Rehabilitation programs, record the date when the participant's pursuant to 34 CFR 361.43 or 361.56. | Rehabilitation programs, record the date when the participant's record of service is closed                                                                                                    | closed                                                    |
| 11           |                                                                                                    | pursuant to 34 CFR 361.43 or 361.56.                                                                                                    | <ul> <li>WIOA status/exit forms</li> </ul>                |
|              |                                                                                                    |                                                                                                    | Electronic Records                                        |
|              |                                                                                                    | Leave blank if this data element does not apply to the participant.                                                                                                    | Attendance records                                        |
|              |                                                                                                    |                                                                                                    | <ul> <li>Review of service records identifying</li> </ul> |
|              |                                                                                                    |                                                                                                    | the last qualifying service (and lack of a                |
|              |                                                                                                    |                                                                                                    |                                                           |

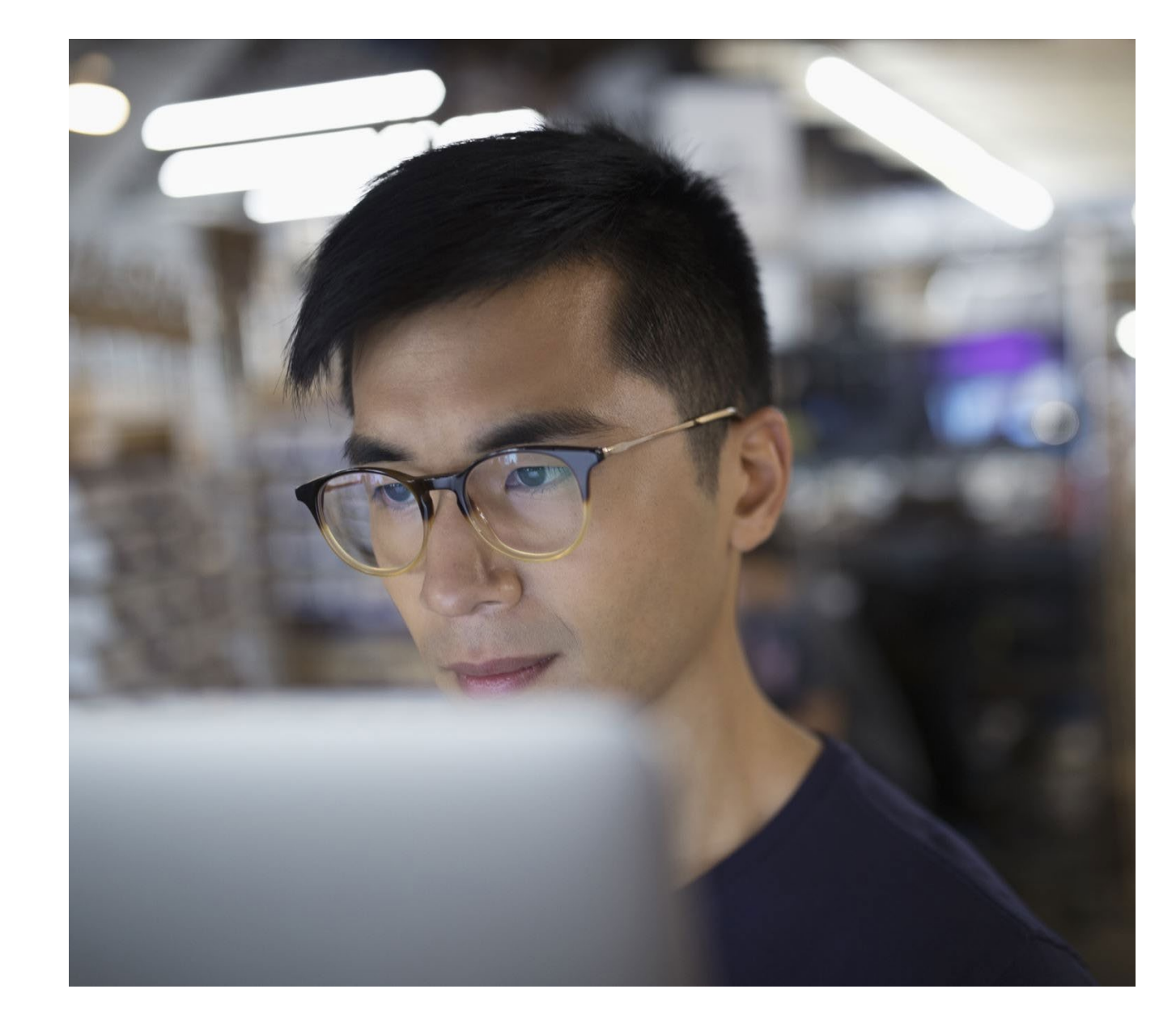

Common Data Errors & How to Avoid them

WIOA Youth

### Common Error Date of First WIOA Youth Service

#### WORKFORCE ONE (WF1)

Ē

#### SIGNED APPLICATION DATE

| Application Date     | 02/09/2022 | Decision Date   | 02/09/2022 |  |
|----------------------|------------|-----------------|------------|--|
| Determination Result | Eligible   | Enrollment Date | 02/09/2022 |  |

| Youth Signature | Date       |
|-----------------|------------|
|                 | 01/28/2022 |
| EGC Signature   | Date       |
|                 | 01/28/2022 |

#### Why did this element fail?

- ✓ Enrollment date in WF1 does not match the date in the signed application.
- ✓ No case note notating the date of enrollment & date of first WIOA Youth service.

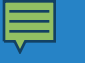

### Acceptable Documentation

Date of First WIOA Youth Service

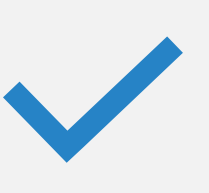

Signed Intake Application or Enrollment Form <u>and</u> Case Note Identifying the First Qualifying Service.

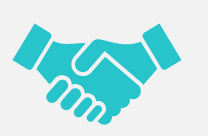

Signed Individual Service Strategy (ISS) in EDS with date of the First Qualifying Service.

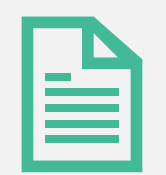

Eligibility Determination Documentation or Program Enrollment Forms <u>with</u> Case Note Identifying the First Qualifying Service

### Common Error Low Income Status at Program Entry (Youth)

#### WORKFORCE ONE (WF1)

| Barriers                      |     |                                             |     |
|-------------------------------|-----|---------------------------------------------|-----|
| Living In a High Poverty Area | Yes | Economically<br>Disadvantaged               | No  |
| Basic Skills Deficient        | Yes | Basic Skills Deficient<br>(Locally Defined) | Yes |
| Federal School Lunch Eligible |     | Requires Additional<br>Assistance           | No  |

#### EDS DOCUMENTATION - TAX RETURN

|                                   | Inanning                                         |                           |               |    |                      |
|-----------------------------------|--------------------------------------------------|---------------------------|---------------|----|----------------------|
| Consent to Share<br>DEED Wage ROI | WIOA OSY -<br>Consent, Release<br>of Information | 10/27/2022<br>01:20:21 PM |               | No | Tags and<br>Comments |
| Elig Form<br>Low Income Proof     | WIOA OSY -<br>Program-Specific                   | 10/27/2022<br>01:20:21 PM |               | No | Tags and<br>Comments |
| Elig Form<br>HS Drop Out Proof    | WIOA OSY -<br>Program-Specific                   | 10/27/2022<br>01:20:21 PM | <b>部</b><br>人 | No | Tags and<br>Comments |

#### Why did this element fail?

✓ Despite proof of low-income status in EDS and case note, WF1 enrollment form did not indicate youth was economically disadvantaged.

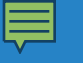

#### Acceptable Documentation

#### Low Income Status (Youth)

Self-Attestation – Application signed & dated by participant, indicating lowincome

Family or Business Financial Records

#### Bank Statements

Social Security Benefits UI Claim Documents Copy of Authorization to Receive Cash Public Assistance

Copy of Public Assistance Check Public Assistance Eligibility Verification

### Common Error Individual with a Disability (Youth)

#### WORKFORCE ONE (WF1)

Ē

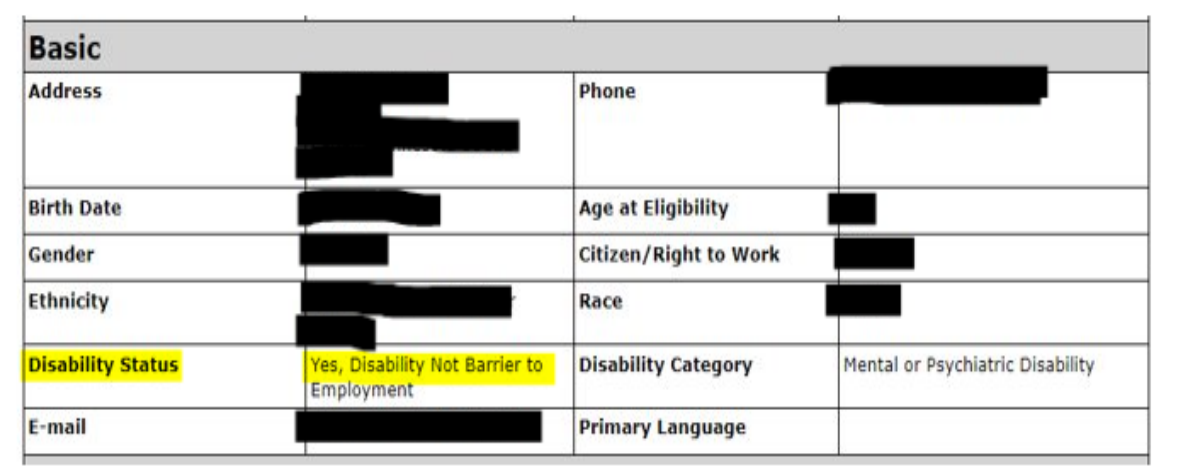

#### **EDS DOCUMENTATION**

| Section #7: MYP/WIA PROGRAM EL                                                                                                    | IGIBILITY                                                                                                    |
|----------------------------------------------------------------------------------------------------|----------------------------------------------------------------------------------------------------|
| Please check YES or NO to ALL o<br>( )yes (-)no I have a PHYSICAL DISABILITY<br>( )yes (-)no I have a MENTAL DISABILITY<br>( )yes (-)no I have a LEARNING DISABILITY<br>( )yes (-)no I have an EMOTIONAL DISABILITY | f the categories. Documentation will be required.<br>( )yes (√)no I am a PARENT OR PREGNANT<br>( )yes (√)no I am a FOSTER CHILD or live in a GROUP HOME<br>(√)yes ( )no I am an OFFENDER or on PROBATION<br>( )yes (√)no I am HOMELESS or a RUNAWAY YOUTH |
| ()yes (✔jno – I have an BEHAVIORAL DISABILITY<br>()yes (ੴno – I am BEHIND 1 or MORE GRADES<br>()yes (ੴno – I am in SPECIAL ED class                                                                                 | ()yes (Ino - I am a HIGH SCHOOL DROPOUT<br>()yes (Ino - I am behind in READING and/or MATH SKILLS<br>(Ino - I receive PUBLIC ASSISTANCE<br>(Ino - I am a son/daughter of DRUG/ALCOHOL ABUSERS<br>2 of the following):<br>Base 2                           |

#### Why did this element fail?

- ✓ The participant's application indicates that they do not have a disability, therefore, WF1 enrollment disability status can't be verified.
- ✓ No other documents uploaded in EDS from school counselor or parent to verify disability.

#### Acceptable Documentation

### Disability Status (Youth)

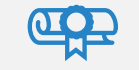

#### Self-Attestation (signed & dated application)

School 504 Records Provided by Student

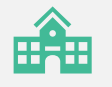

School Individualized Education Plan (IEP)

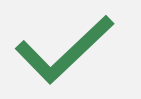

Assessment Test Results

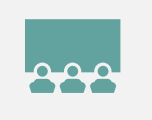

NOTE: The participant can also choose to not self-identify

### Common Error Date Attained Recognized Credential (Youth/Adult)

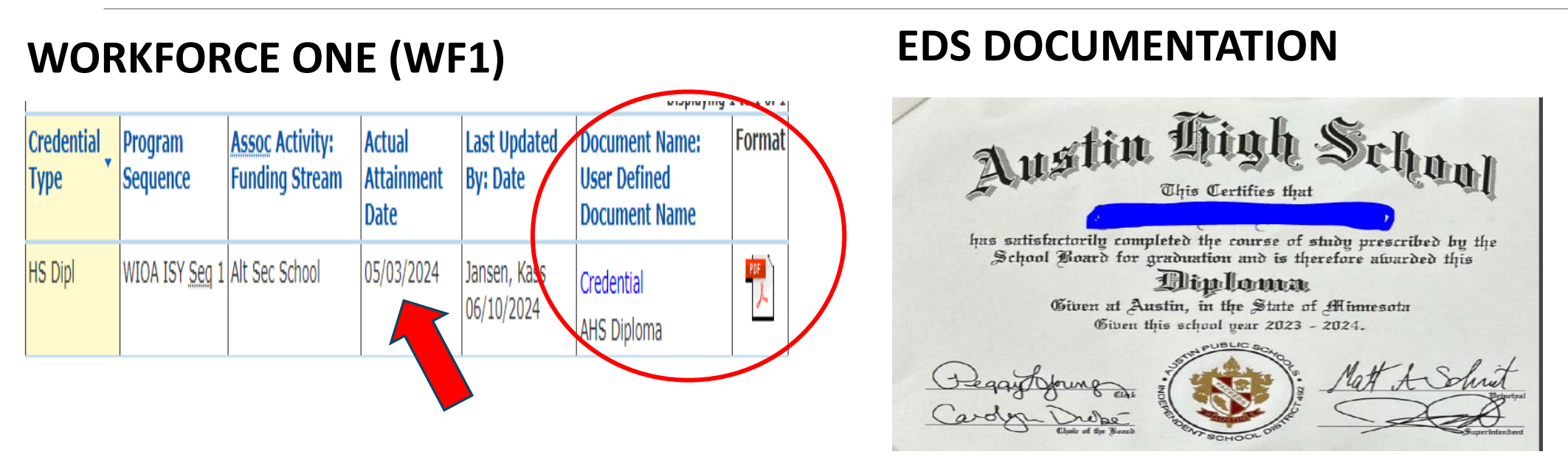

#### Why did this element fail?

Ē

- ✓ No case note notating participant graduated on "05/03/2024" entered under Credential Attained in WF1 <u>and</u> per confirmation from education provider.
- Document does not include the actual attainment date.

### Acceptable Documentation Date Attained Recognized Credential (Adult/Youth)

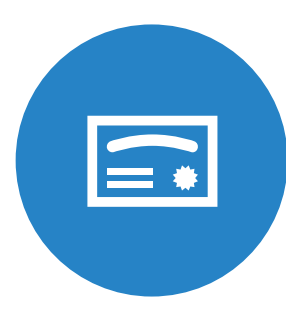

Copy of credential w/date

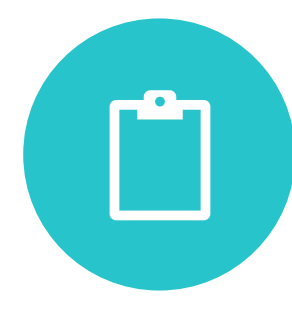

Copy of school record w/date

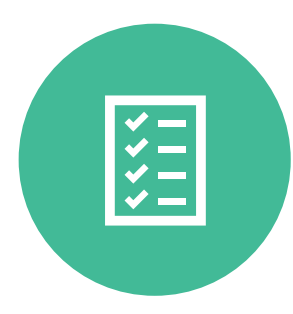

Follow-up survey from program participant

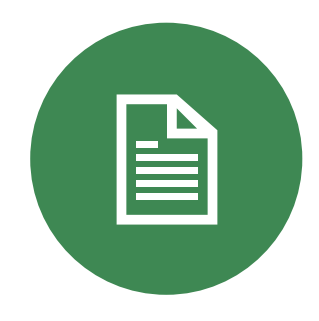

Case note documenting information w/date obtained from education or training provider

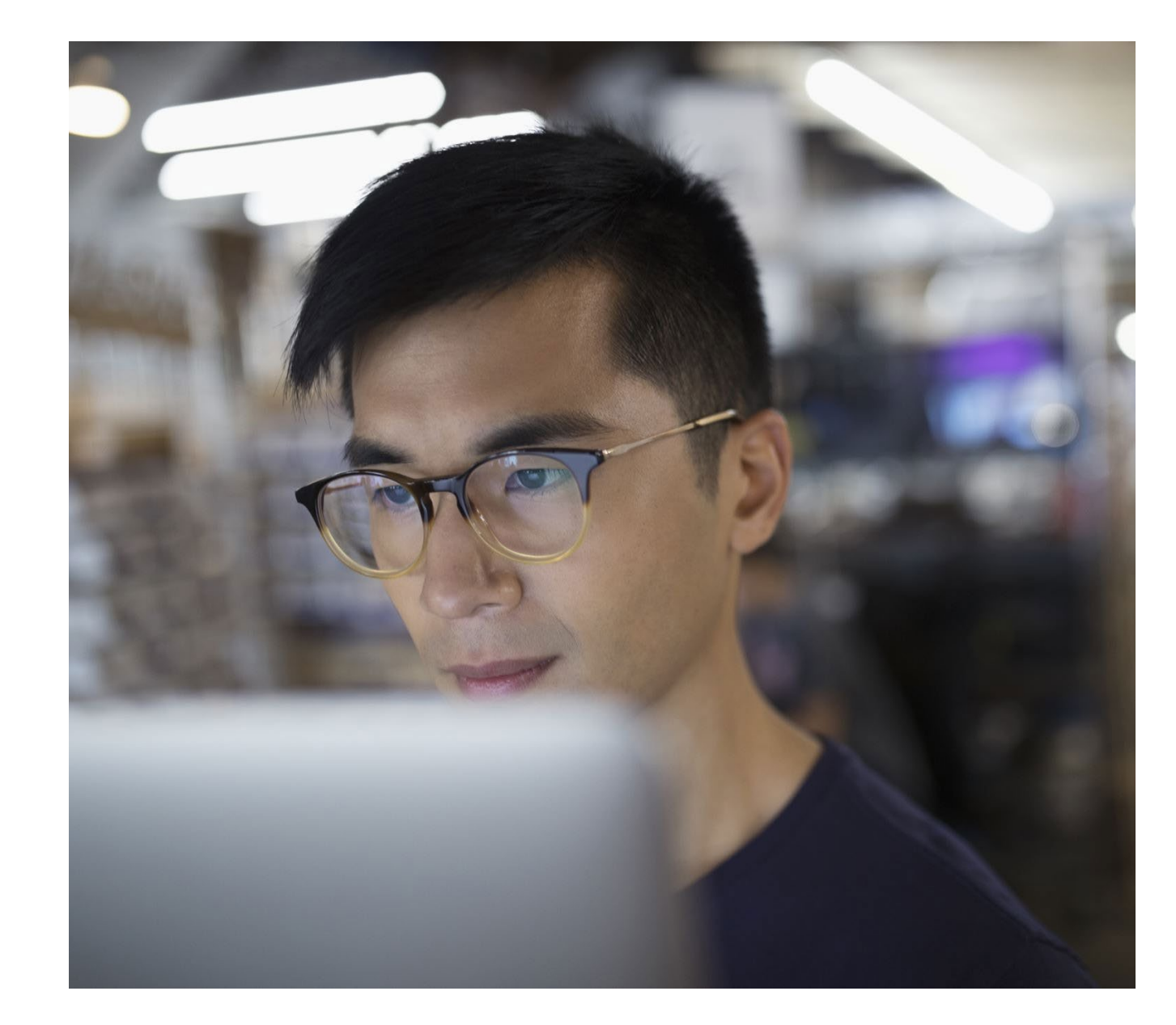

Common Data Element Errors & How to Avoid them

(WIOA Adult, Dislocated Worker, DWG, TAA)

### Common Error Low Income Status at Program Entry (Adult)

#### WORKFORCE ONE (WF1)

| ſ |                                   |     |                                 |     |
|---|-----------------------------------|-----|---------------------------------|-----|
|   | Income                            |     |                                 |     |
|   | SSI Recipient                     | No  | Refugee Assistance<br>Recipient | No  |
|   | SNAP Recipient                    | Yes | General Assistance<br>Recipient | No  |
|   | TANF/MFIP Recipient               | No  | SSDI Recipient                  | No  |
|   | Exhausting TANF Within 2<br>Years |     | Annual Family Income            | \$0 |

#### EDS DOCUMENTATION

| Age 21 or older                                                 | Self employed                             |  |  |
|-----------------------------------------------------------------|-------------------------------------------|--|--|
| 'US Citizen or legally able to work in US                       | Low income                                |  |  |
| *Seeking fulltime employment                                    | Homelese                                  |  |  |
| *Compliant with Selective Service (men only)                    | Ex offender                               |  |  |
| Individual or mass layoff                                       | Person with a disability                  |  |  |
| Eligible for unemployment or exhausted<br>unemployment benefits | Underemployed or lack stable work         |  |  |
| Long term unemployed (27 or more weeks)                         | Need to improve basic skills or English   |  |  |
| Veteran or spouse of veteran                                    | Single parent                             |  |  |
| Displaced homemaker                                             | Indian, Alaskan Native or Native Hawalian |  |  |
| *Required for program eligibilit                                | v                                         |  |  |

#### Why did this element fail?

- ✓ Signed application does not indicate participant is low-income or receiving SNAP.
- $\checkmark$  No source documentation in EDS to verify proof of low-income status.

#### Ę

#### Acceptable Documentation

#### Low Income Status (Adult)

Self-Attestation – Application signed & dated by participant, indicating low-income

Family or Business Financial Records

**Bank Statements** 

Social Security Benefits

**UI Claim Documents** 

Copy of Authorization to Receive Cash Public Assistance

Copy of Public Assistance Check

**Public Assistance Eligibility Verification** 

### Common Error Individual with a Disability (Adult)

WORKFORCE ONE (WF1)

Ē

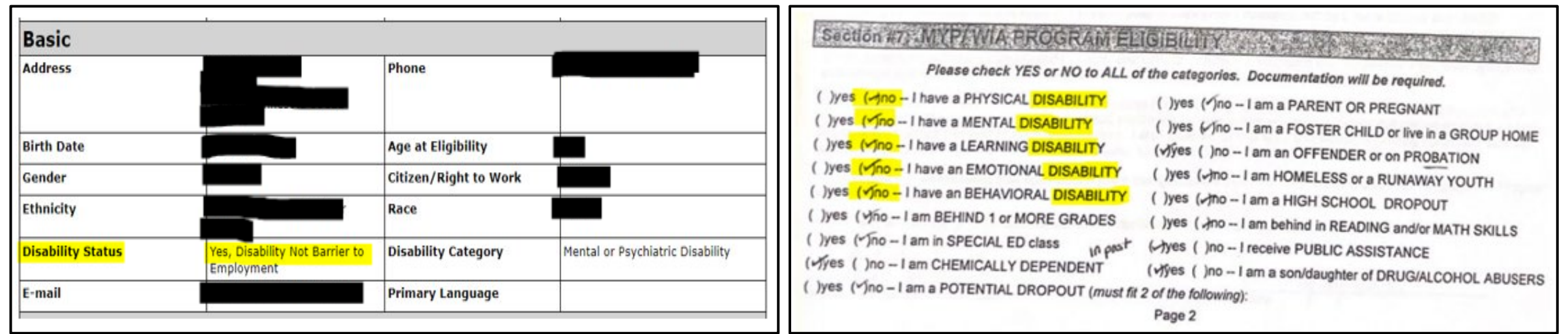

EDS DOCUMENTATION

#### Why did this element fail?

- ✓ The participant's application indicates that they do not have a disability, therefore, WF1 enrollment disability status can't be verified.
- $\checkmark$  No other documents uploaded in EDS to verify disability status.

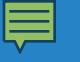

Acceptable Documentation

Disability Status (Adult) Self-Attestation (signed & dated application)

School 504 Records Provided by Student

School Individualized Education Plan (IEP)

**Assessment Test Results** 

NOTE: The participant can also choose to not self-identify

### Common Error Other Public Assistance Recipients (Adult)

#### WORKFORCE ONE (WF1)

Ē

| Yes |
|-----|
| No  |
| Yes |
|     |

#### **EDS DOCUMENTATION**

No documentation uploaded into Electronic Document Storage (EDS).

#### Why did this element fail?

✓ No document uploaded in EDS to verify individual is receiving medical assistance.

### Acceptable Documentation in EDS Other Public Assistance (Adult)

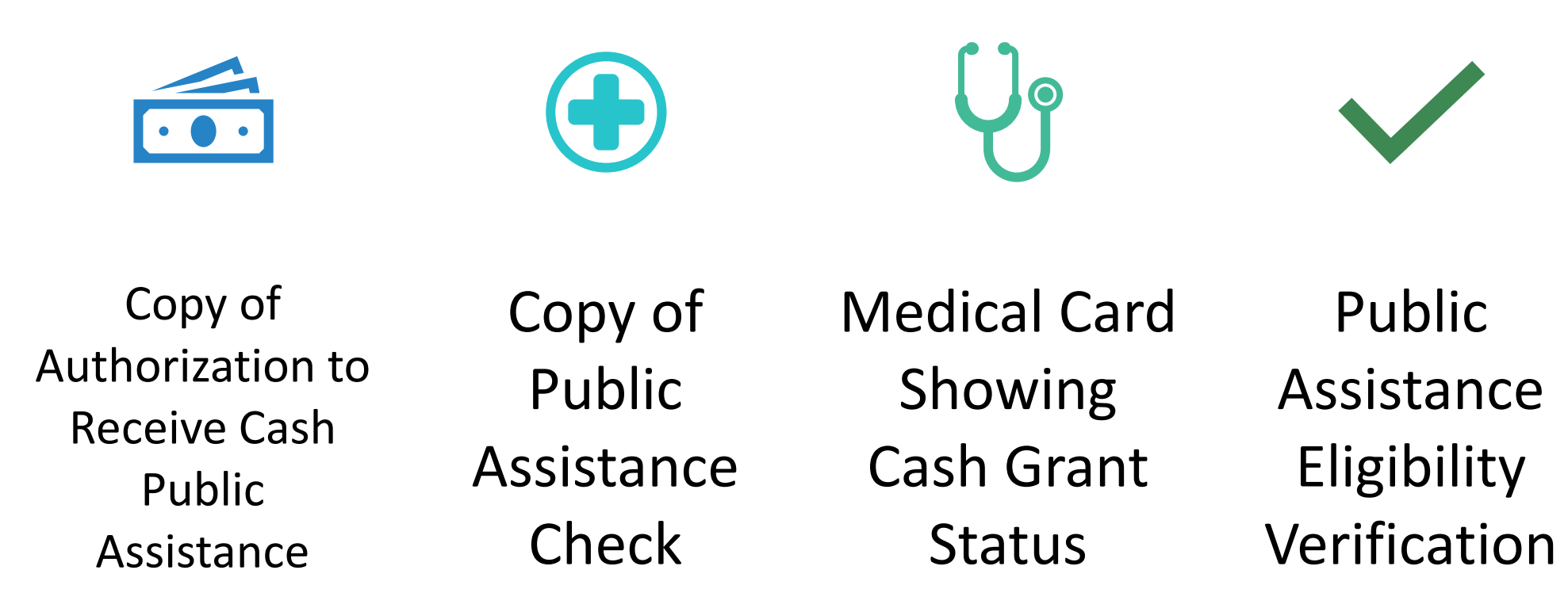

### Common Error Date Attained Recognized Credential (Youth/Adult)

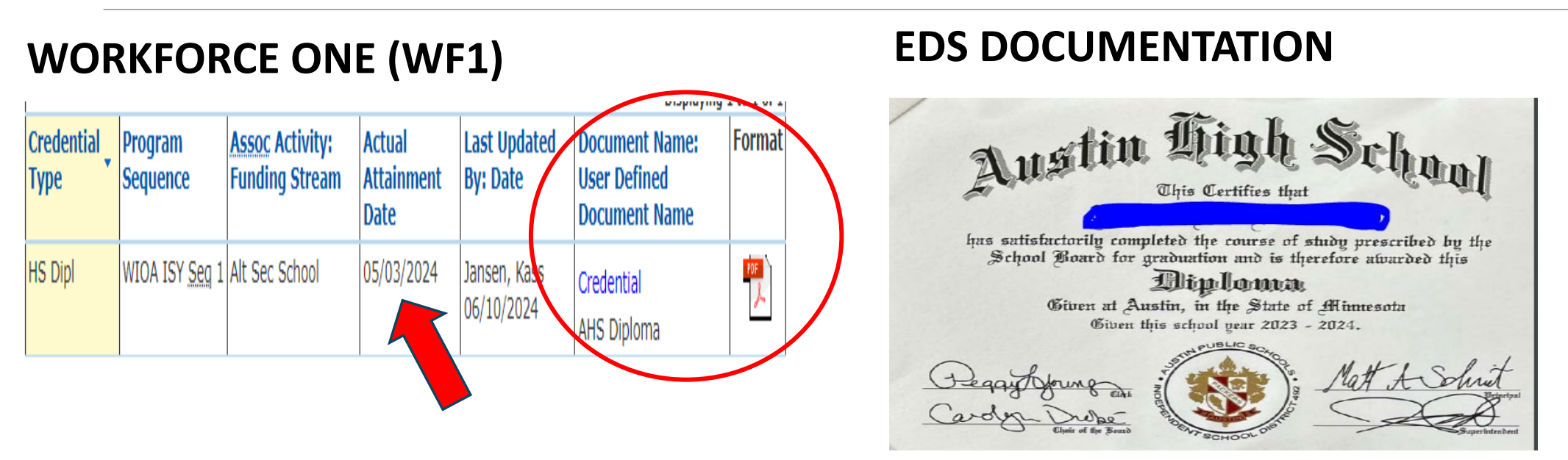

#### Why did this element fail?

Ē

- ✓ No case note notating participant graduated on "05/03/2024" per confirmation from education provider.
- Document does not include the actual attainment date.

### Acceptable Documentation Date Attained Recognized Credential (Adult/Youth)

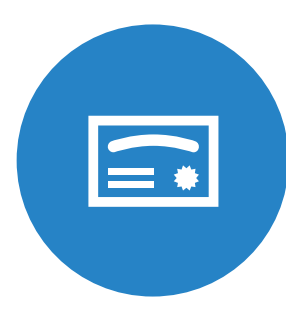

Copy of credential w/date

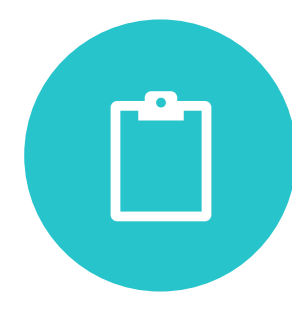

Copy of school record w/date

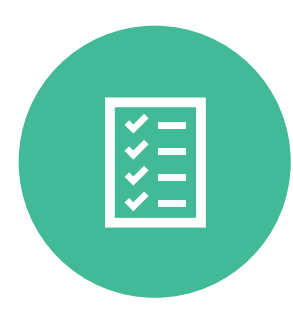

Follow-up survey from program participants w/date

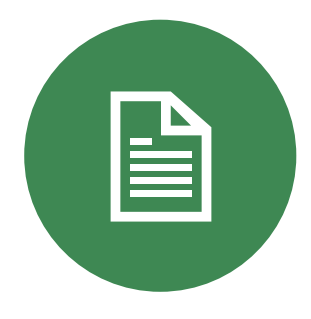

Case note documenting information w/date obtained from education or training provider

## Best Practices

### How to Ensure your Participant Data is Validated

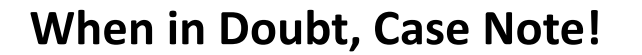

Case note dates should match enrollment and exit dates of training activities in WF1.

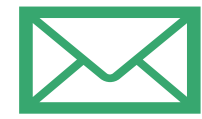

#### Self Attestation: Definition

Signed and dated doc including electronic signature

Ex. email FROM the participant's personal email

|  | - |
|--|---|
|  |   |

#### **Electronic Document Storage!**

Upload documents to the correct locations in WF1

Credential, MSG, Document Summary

Most common EDS documents App/Enrollment form, certificates, school records.

### Case Noting Best Practices

#### At a minimum case notes should include:

A brief description of services received and/or participant's status,

Date information or services completed,

Matching dates with EDS document, and

A defined subject line.

### Elements Verified by Case Noting

#### **Enrollment:**

- Enrollment Date
- ✓ School Status
- ✓ Homeless
- ✓ Ex-Offender
- ✓ Basic Skills Deficient
- ✓ Foster Care Youth
- ✓ Single Parent

### **Activities/Services:**

- Incumbent Worker Recipient
- ✓ Date Enrolled into Training
- ✓ Type of Training Services
- ✓ Date Training Completed
- Enrolled into an Education Program
- ✓ Type of Recognized Credential

### Self Attestation Best Practices

Self-Attestation is a written or electronic/digital declaration of information for a particular data element, signed and dated by the participant and must be uploaded and retained in Electronic Document Storage (EDS) of Workforce One (WF1).

A program application or enrollment form may serve as self-attestation.

Must include participant's signature and date <u>OR</u> email FROM the participant's personal account.

**IMPORTANT** ensure your organization's program application is thorough and up-to-date.

### Elements Verified by Self-Attestation

- Low-Income Status
- School Status at Program Entry
- Individual with a Disability
- ✓ Homeless
- ✓ Ex-Offender
- ✓ Foster Care Youth
- English as a second language learner

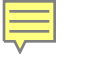

Follow the <u>EDS Policy</u> and <u>WF1</u> <u>Document Storage Navigation</u> <u>Guide</u> for the uploading of participant source documents.

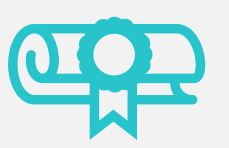

Upload documents to the correct locations in WF1 (Credential, MSG, Document Summary). Electronic Document Storage (EDS) Best Practices

### Elements Verified by Documents

- TANF Recipient
- SSI Recipient
- SNAP Recipient
- Other Public Assistance (Medical Assistance)
- Measurable Skills Gain
- Credential Attained
- Enrolled in Secondary School Program
- Credential Training Enrollment Date
- Post Secondary School Enrollment Date

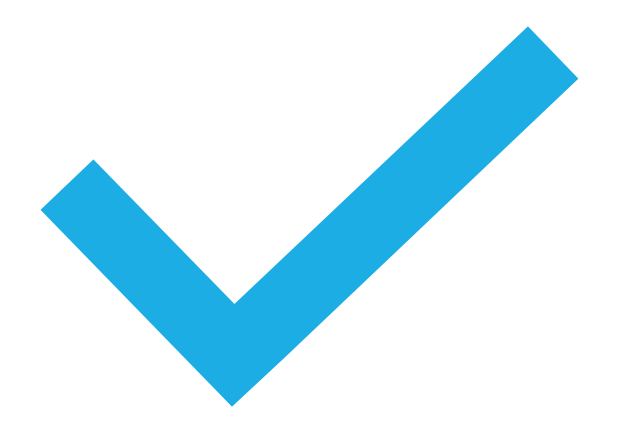

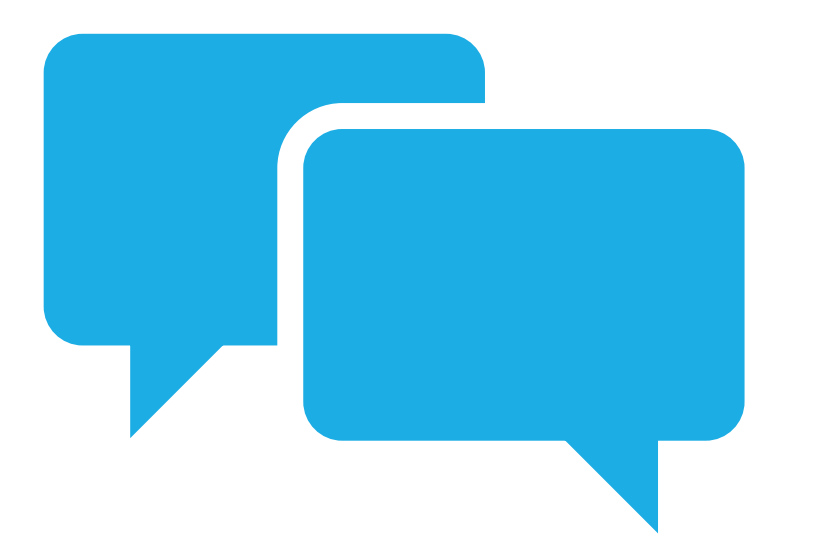

Enter one take away from today's Webinar into the chat.

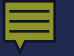

## Questions?

### Resources

- Recording & PPT of Data Validation Webinar will be posted to DEED's website.
- FAQ from webinars will be published in the Partner Express.
- Email Questions Re: Data Validation at etpdatavalidation.deed@state.mn.us
- Electronic Document Storage (EDS) Policy
- Electronic Document Storage (EDS) Webinar Recording

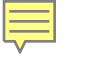

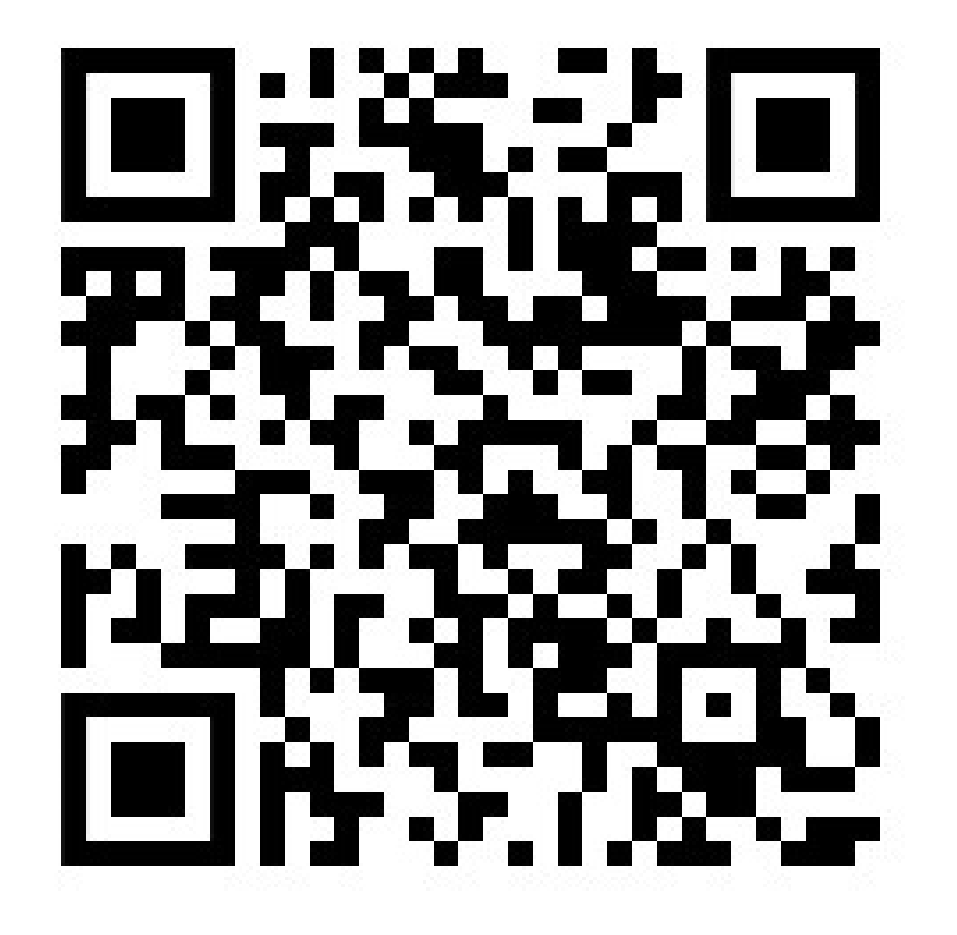

# Thank you!